## Primo passo: Registrazione

<u>Il primo passo per l'iscrizione ai concorsi è la registrazione</u> sul sito dell'Università che consente di ottenere il *nome utente* e la *password* necessari ad accedere alla procedura di iscrizione al concorso.

Dalla Home di Esse3 https://uniud.esse3.cineca.it/ selezionare la voce "Registrazione" dalla Home

| UNIVERSITĂ<br>DEGLI STUDI<br>DI UDINE                                                                      |                                                                                                    |                                   | Esse3 | MENU |
|----------------------------------------------------------------------------------------------------|----------------------------------------------------------------------------------------------------|-----------------------------------|-------|------|
| Home Uniud.it HelpDetik di Esse3                                                                           |                                                                                                    |                                   |       |      |
| Accesso e assistenza                                                                                       | Tasse, diritto allo studio, borse e premi<br>diritto allo studio, e Tasse<br>Sorger<br>Sorger Premi | Avvisi     Access al menú di Toce |       |      |
| Assistenza all'utilizzo di Essea<br>Inserisci un ticket all'HelpDesix (con le credenziali email di ateneo) |                                                                                                    |                                   |       |      |

#### o dal menu ad hamburger:

| UNIVERSITÀ<br>DEGLI STUDI<br>DI UDINE | Esse3                |  |
|---------------------------------------|----------------------|--|
| Home Uniud.it HelpDesk di Esse3       |                      |  |
| Area Struttura Didattica              | Menu ad<br>hamburger |  |

| UNIVERSITÀ     DEGLI STUDI     DI UDINE                                                                                                    | ita eng                                 |
|----------------------------------------------------------------------------------------------------|-----------------------------------------|
| Home Uniud.it HelpDesk di Esse3                                                                                                    | Area Riservata<br>Registratione         |
| Area Struttura Didattica                                                                                                    | Login<br>Recupero username e/o password |
| Questa pagina è il punto di parteruza per navigare le informazioni relative alla didattica dell'Ateneo. El possibile accedere alle pagine delle singole facoltà ed alle altre informazioni di Ateneo. | Strutture >                             |
| Bacheca Messaggi                                                                                                    | Didattica >                             |
| Da Orretto                                                                                                    | Bacheca Esami 🔰                         |

#### Per iniziare il processo di registrazione selezionare "Registrazione web"

| Registrazione Web                                                                             | oncorsi di ammissione è necessario registrarsi su questo sito. Al termine della registr  | azione verrà assesnato un nome utente che, insieme     | alia password prescelta durante l | la procedura, permetterà di inoltrare le domande |
|-----------------------------------------------------------------------------------------------|------------------------------------------------------------------------------------------|--------------------------------------------------------|-----------------------------------|--------------------------------------------------|
| di iscrizione ed accedere al servizi offerti.<br>Coloro che hanno (o hanno avuto) una carrier | a come studente presso l'Università di Udine o si sono registrati su questo sito in an   | ni precedenti devono utilizzare la username e la passw | ord già in loro possesso effettua | ndo un clic su Login.                            |
| Nel caso si riscontrassero difficoltà nell'access                                             | so al sistema consigliamo la lettura delle istruzioni alle pagine di assistenza dedicati |                                                        |                                   |                                                  |
| Prima di proseguire invitiamo a prendere v                                                    | visione dell'informativa sul trattamento dei dati personali ai sensi dell'articolo       | 13 del Regolamento UE 679/2016 (GDPR) leggendo o       | ui.                               |                                                  |
| Per la registrazione verrà richiesto obbligatori                                              | amente il proprio codice fiscale e le seguenti informazioni:Dati anagrafici.Residenza    | e Domicilio.Recapito (email, numero cellulare)         |                                   |                                                  |
| Attività                                                                                      | Sezione                                                                                  | Info                                                   | Stato                             | Legenda:                                         |
| A - Registrazione Web                                                                         |                                                                                          | 0                                                      | 器                                 | Informazioni                                     |
|                                                                                               | Codice Fiscale                                                                           | 0                                                      | 器                                 | Sezione in lavorazione o aperta                  |
|                                                                                               | Dati Personali                                                                           | 0                                                      | 8                                 | completamento delle sezioni                      |
|                                                                                               | Indirizzo Residenza                                                                      | 0                                                      | 6                                 | precedenti                                       |
|                                                                                               | Indirizzo Domicilio                                                                      | 0                                                      | <b>A</b>                          | Sezione correttamente completata                 |
|                                                                                               | Recapito                                                                                 | 0                                                      | 6                                 |                                                  |
|                                                                                               | Richiesta consensi                                                                       | 0                                                      | 6                                 |                                                  |
|                                                                                               | Dati Bancari Rimborso                                                                    | 0                                                      | 8                                 |                                                  |
|                                                                                               | Scelta Password                                                                          | 0                                                      | 6                                 |                                                  |
|                                                                                               | Riepilogo Registrazione Utente                                                           | 0                                                      | 6                                 |                                                  |
|                                                                                               | Riepilogo Credenziali                                                                    | 0                                                      | 6                                 |                                                  |
| Registrazione Web                                                                             |                                                                                          |                                                        |                                   |                                                  |

Se si è in possesso di un Codice Fiscale Italiano inserire il dato e andare "Avanti"

| are il proprio codice fiscale e cliccare su proce   | di:                                                                     |
|-----------------------------------------------------|-------------------------------------------------------------------------|
| dice Fiscale                                        | 3                                                                       |
| Codice Fiscale                                      | TRMLNZ00A01E507L                                                        |
| Studente straniero senza Codice Fiscale<br>Italiano | Dichiaro di essere uno studente straniero senza Codice Fiscale Italiano |

Il sistema preseleziona alcuni dati anagrafici a partire dal codice fiscale e vanno inseriti Nome e Cognome:

| Dati personali           |                       |
|--------------------------|-----------------------|
| Nome*                    | LORENZO               |
| Cognome*                 | TRAMAGLINO            |
| Data Nascita*            | 01/01/2000            |
|                          | (gg/MM/yyyy)          |
| Sesso*                   | 🖲 Maschio 🛛 💮 Femmina |
| Prima cittadinanza*      | ITALIA                |
| Nazione di nascita:*     | ITALIA                |
| Provincia di nascita:*   | Lecco                 |
| Comune/Città di nascita* | Lecco                 |
| Codice Fiscale*          | TRMLNZ00A01E507L      |

Se non siete cittadini italiani e non siete in possesso del Codice Fiscale Italiano potete alzare il flag di "Studente straniero senza Codice Fiscale Italiano" e andare "Avanti"

| Codice Fiscale                                      |                 |
|-----------------------------------------------------|-----------------|
| Digitare il proprio codice fiscale e clicc          | are su procedi: |
| Codice Fiscale                                      |                 |
| Codice Fiscale                                      |                 |
| Studente straniero senza<br>Codice Fiscale Italiano |                 |
| Indietro Avanti                                     |                 |

In questo caso è necessario inserire tutti i dati anagrafici (i campi con \* sono obbligatori):

| Nome*                |                          |   |
|----------------------|--------------------------|---|
| Cognome*             |                          |   |
| Data Nascita*        |                          |   |
|                      | (gg/MM/yyyy)             |   |
| Sesso*               | Maschio Femmina          |   |
| Prima cittadinanza*  | Seleziona la cittadmanza | ~ |
| Nazione di nascita:* | Seleziona la nazione     | ~ |
| Città non in elenco* |                          |   |
| Codice Fiscale*      |                          |   |

## Indicare i dati personali

| Dati personali       |                             |
|----------------------|-----------------------------|
| Nome*                | HUCKLEBERRY                 |
| Cognome*             | FINN                        |
| Data Nascita*        | 01/01/1998                  |
|                      | (gg/MM/yyyy)                |
| Sesso*               |                             |
| Prima cittadinanza*  | STATI UNITI D'AMERICA       |
| Nazione di nascita:* | STATI UNITI D'AMERICA       |
| Città non in elenco* | St. Petersburg              |
| Codice Fiscale*      |                             |
|                      | (calcolato se non indicato) |

## Poi andare "Avanti".

Il codice fiscale di una persona non nata in Italia è calcolato dal sistema.

| Prima o  | cittadinanza*  | STATI UNITI D'AMERICA                                                                                                    |  |
|----------|----------------|----------------------------------------------------------------------------------------------------|--|
| Nazion   | e di nascita:* | STATI UNITI D'AMERICA                                                                                                    |  |
| Città n  | on in elenco*  | St. Petersburg                                                                                                    |  |
| Co       | odice Fiscale* | FNNHKL98A01Z404J                                                                                                    |  |
|          |                | (calcolato se non indicato)<br>Warning:Il Codice Fiscale è stato calcolato automaticamente, controlla che sia corretto e prosegui. |  |
| Indietro |                |                                                                                                    |  |

Il passo successivo del processo è l'inserimento dell'indirizzo di residenza.

| denza                                      |                                                                              |
|--------------------------------------------|------------------------------------------------------------------------------|
| Nazione*                                   | ITALIA                                                                       |
| Provincia*                                 | Udine                                                                        |
|                                            | (se in taila):                                                               |
| Comune/Cittă*                              | Udne                                                                         |
| CAP*                                       | 33100                                                                        |
|                                            | (se in Italia)                                                               |
| Frazione                                   |                                                                              |
| Indirizzo*                                 | Vcolo Piorie                                                                 |
|                                            | (via.piazza.stradia)                                                         |
| Nº Civico*                                 | 0                                                                            |
| ata inizio validită dell'ultimo indirizzo* | 26/08/2020                                                                   |
|                                            | (gg/mm/assa - se l'indirizzo non è mai cambiato inserire la data di nascita) |
| Telefono                                   |                                                                              |
| Domicilio coincide con residenza*          | OS ®No                                                                       |

Nel campo "Data inizio validità dell'ultimo indirizzo" si deve indicare la data a partire dalla quale è valido l'indirizzo che si sta inserendo.

Se, per esempio, la persona non ha mai cambiato residenza, può indicare come data di inizio validità la sua data di nascita. Viceversa se non ci si ricorda precisamente la data di inizio validità si può indicare la data odierna.

Se il domicilio non coincide con la residenza (scelta No) è necessario inserire anche quei dati.

| meno                                        |                                                                              |   |
|---------------------------------------------|------------------------------------------------------------------------------|---|
| C/0                                         |                                                                              | _ |
| Nazionet                                    |                                                                              |   |
| Hazione                                     | Includes.                                                                    |   |
| Provincia*                                  | Udine                                                                        |   |
|                                             | (se in Italia)                                                               |   |
| Comune/Città*                               | Udine                                                                        |   |
| CAP*                                        | 33100                                                                        |   |
|                                             | (se in Italia)                                                               |   |
| Frazione                                    |                                                                              |   |
| Indirizzo*                                  | Viale Ungheria                                                               |   |
|                                             | (via,piazza,strada)                                                          |   |
| N° Civico*                                  | 1                                                                            |   |
| Data inizio validità dell'ultimo indirizzo* | 26/06/2020                                                                   |   |
|                                             | (gg/mm/aaaa - se l'indirizzo non è mai cambiato inserire la data di nascita) |   |
| Telefono                                    |                                                                              |   |

Nel passo successivo il sistema richiede di specificare i recapiti della persona.

E' necessario indicare l'indirizzo preferito per il recapito di documenti (Residenza o Domicilio) quindi inserire e-mail (obbligatorio) e cellulare (obbligatorio).

L'e-mail inserita deve essere un indirizzo di posta elettronica valido perché costituirà il domicilio unico per le comunicazioni da parte dell'Università fino alla conferma dell'avvenuta immatricolazione da parte della Segreteria Studenti.

| Recapiti |                       |                                                                                       |
|----------|-----------------------|---------------------------------------------------------------------------------------|
|          | Recapito documenti*   | Residenza      Domicilio                                                              |
|          | E-mail*               | renzo.tramaglino@gmail.com                                                            |
|          |                       | (verifica di aver scritto correttamente l'e-mail)                                     |
|          | Pref. Internazionale  | +39                                                                                   |
|          | Pref. Internazionale* |                                                                                       |
|          |                       | (campo da compilare solo se il prefisso non è selezionabile dalla tendina precedente) |
|          | Cellulare*            | 3481234567                                                                            |
|          |                       | Max 14 caratteri (es: 3486767676)                                                     |

Nella pagina "Dati domiciliazione bancaria" Scegliere "Rimborso Bonifico Bancario" per permettere all'Ateneo di effettuare eventuali rimborsi

| egistrazione: Dati domiciliazione bancaria (Rimborsi)                                                                                                    |                                                                                                    | 平 Legenda           |
|----------------------------------------------------------------------------------------------------|----------------------------------------------------------------------------------------------------|---------------------|
| Questa pagina permette di inserire o o<br>Lo studente deve essere obbligatori                                                                                                    | modificare i propri dali bancari.<br>mente intestatazio e enintestatazio del conto                                                   | * Dato obbligatorio |
| Indicando i dati di domicilitazione banc                                                                                                    | ta sarà possible ricevere eventuali rimborsi direttamente sul proprio canto corrente, velocitzando così le procedure di liquidazione |                     |
| Domiciliazione bancaria - Rimi                                                                                                    | 15à                                                                                                    |                     |
| Modalită*                                                                                                    | Sekusona                                                                                                    |                     |
|                                                                                                    | Selrona                                                                                                    |                     |
| Indietro Awanti                                                                                                    | Nen indicato                                                                                                    |                     |
| and the second second se | Rimborso Bonficio Bancano                                                                                                    |                     |
|                                                                                                    | Rimborso Bonifico Bancario                                                                                                    |                     |
|                                                                                                    |                                                                                                    |                     |

Vengono chiesti i dati bancari:

| , Netwara and a second point of a second                                                  |                                                                                                    |
|-------------------------------------------------------------------------------------------|----------------------------------------------------------------------------------------------------|
| uesta pagina permette di inserire o di mo<br><u>p studente deve essere obbligatoriame</u> | ddfhare i propri dati bancari.<br>ente intestatario o co-intestatario del conto.                                                  |
| Domiciliazione bancaria - Rimbors                                                         | зата розмоне псечете еченции птиротз direttamente sui proprio conto corrente, venocizzando cosi не procedure di нациоаzione<br>Si |
| Modalità*                                                                                 | Rimborso Bonifico Bancario                                                                                                    |
| Nazione                                                                                   | Seleziona .                                                                                                    |
| Banca*                                                                                    |                                                                                                    |
| Coordinate Bancarie                                                                       |                                                                                                    |
| Intestatario*                                                                             |                                                                                                    |
| CF Intestatario CC*                                                                       |                                                                                                    |
|                                                                                           |                                                                                                    |

Una volta completati questi passaggi il sistema chiede di scegliere una **password** (attenzione ai requisiti che deve soddisfare la password)

| registrazione: Sceita pass                                                                                                    | word                                                                                                    |   |
|----------------------------------------------------------------------------------------------------|----------------------------------------------------------------------------------------------------|---|
| n questa pagina è possibile definire la                                                                                                    | password personale di accesso.                                                                            |   |
| utti gli spazi all'inizio e alla fine della p                                                                                                    | assword verranno eliminati.                                                                               |   |
| ATTENZIONE: la password inserita                                                                                                    | i deve soddisfare i seguenti requisiti:                                                                   |   |
| <ul> <li>deve essere costituita almeno da</li> <li>deve essere costituita almeno da</li> </ul>                                                                               | 1 caratteri dei tipo 7-2a-2<br>1 caratteri dei tipo 0-9                                                   |   |
| deve essere costituita almeno da<br>deve essere costituita almeno da<br>deve essere costituita al massim<br>deve essere costituita al massim<br>Scelta password              | i Caratteri de tipo №-2-2<br>1 caratteri de tipo №-9<br>o da 20 caratteri<br>da 0 caratteri del tipo  >=& |   |
| deve essere costituita almeno de<br>deve essere costituita almeno de<br>deve essere costituita al massim<br>deve essere costituita al massim<br>Scelta password<br>Password* | 1 Garatteri de tipo 0-2-2-2<br>1 Garatteri de tipo 0-9<br>de 20 Garatteri<br>de 0 Garatteri del tipo ]>-& | 9 |

## Vengono quindi ricapitolati tutti i dati inseriti per permettere eventuali correzioni (icona

| Registrazione: Riepilogo Registrazione                                   |                  |
|--------------------------------------------------------------------------|------------------|
| n questa pagina sono riepilogate le informazioni anagrafiche dichiarate. |                  |
| - Dati Personali                                                         |                  |
| Nome                                                                     | LORENZO          |
| Cognome                                                                  | TRAMAGLIND       |
| Sesso                                                                    | Maschio          |
| Data di nascita                                                          | 01/01/2000       |
| Cittadinanza                                                             | ITALIA           |
| Nazione di nascita                                                       | ITALIA           |
| Provincia di nascita                                                     | Lecco (LC)       |
| Comune/Città di nascita Lecco                                            |                  |
| Codice Fiscale                                                           | TRMLN200A01E507L |

/ Modifica D

Modifica Dati Personali Utilizza il link per modificare i Dati Personali

| "Residenza                                                                                                    |                            |
|----------------------------------------------------------------------------------------------------|----------------------------|
|                                                                                                    |                            |
| Nazione                                                                                                    | ITALIA                     |
| Provincia                                                                                                    | Udine (UD)                 |
| Comune/Città                                                                                                    | Udine                      |
| CAP                                                                                                    | 33100                      |
| Frazione                                                                                                    |                            |
| Indirizzo                                                                                                    | Vicolo Florio              |
| N° Civico                                                                                                    | 1                          |
| Telefono                                                                                                    |                            |
| Domicilio coincide con residenza                                                                                                    | No                         |
| Modifica Davi di Besidenza Utilizza il link per modificare i Dati di Residenza     Domicilio                                                                     |                            |
| 2                                                                                                    |                            |
| Nazione                                                                                                    | ITALIA                     |
| Provincia                                                                                                    | Udine (UD)                 |
| Comune/Città                                                                                                    | Udine                      |
| CAP                                                                                                    | 33100                      |
| Frazione                                                                                                    |                            |
| Indirizzo                                                                                                    | Viale Ungheria             |
| Nº Civico                                                                                                    | 1                          |
| Telefono                                                                                                    |                            |
| Presso                                                                                                    |                            |
| Medilica Dati di Domicilio Utilizza il link per modificare i Dati di Domicilio Recapiti — Controllare l'email. In caso di errore selezionare "Modifica Recapiti" |                            |
| Recapito Documenti                                                                                                    | Residenza                  |
| Email                                                                                                    | renzo.tramaglino@gmail.com |
| Cellulare                                                                                                    | +39 3481234567             |
|                                                                                                    |                            |
| Modifica Recapiti Utilizza il link per modificare i Recapiti                                                                                                    |                            |
| - Dati Rimborsi                                                                                                    |                            |
| Tino Rimborso                                                                                                    | Non indicato               |
| Tipo Kinton so                                                                                                    | NOT INDCALL                |
| Modifica Dati di Rimborso Utilizza il link per modificare i Dati di Rimborso                                                                                     |                            |
| Indietro                                                                                                    |                            |

Selezionando "Conferma" si completa il processo.

Il sistema presenta il nome utente che la persona dovrà usare per accedere a ESSE3.

| UNIVERSITÀ<br>DEGLI STUDI<br>DI UDINE                                                                                                    |                                                                                                    |  |
|----------------------------------------------------------------------------------------------------|----------------------------------------------------------------------------------------------------|--|
| Home Uniud.it HelpDesk di Esse3                                                                                                    |                                                                                                    |  |
| Registrazione: Registrazione conclusa<br>Sono state inserite correttamente tutte le informazioni richieste.<br>L'utente che ti é stato assegnato è riportato in questa pagina.ma sarà attivo<br>Credenziali                  | dopo che avrai cliccato sul link di attivazione che il sistema ha inviato all'indirizzo che hai inserito nelle pagine precedenti e che qui ti riportiamo:                                                                                                    |  |
| Nome                                                                                                    | LORENZO                                                                                                    |  |
| Cognome                                                                                                    | TRAMAGLINO                                                                                                    |  |
| E-mail                                                                                                    | renzo.tramaglino@gmail.com                                                                                                    |  |
| Nome Utente                                                                                                    | lorenzo.tramaglino                                                                                                    |  |
| Conferma la registrazione e attiva il tuo nome utente cliccando sul<br>Se ti sei accorto solo ora di aver indicato un indirizzo email non corretto     Si raccomanda di annotare il Nome Utente sopra indicato. Quest'ultimo | the hai ricevuto via email<br>opo 5 minuti non hai ricevuto la mail con il link di attivazione, consulta le seguenti pagine https://progettoesse3.uniud.it seguendo le indicazioni per FUTURO STUDENTE<br>assword scelta saranno indispensabili per i futuri accessi. |  |

L'utente però non è ancora attivo.

## Secondo Passo: Attivazione dell'utente su ESSE3

Per attivare l'utente, e quindi completare la registrazione, la persona deve cliccare sul link (token) presente nella comunicazione con oggetto "Attivazione utente di accesso - Università degli Studi di Udine" che viene inviata all'indirizzo mail personale.

| -            | venerdi 26/06/2020 15:12                                                                                         |
|--------------|----------------------------------------------------------------------------------------------------|
|              | Esse3 - Segreteria Studenti online <esse3.comunicazioneweb@uniud.it></esse3.comunicazioneweb@uniud.it>           |
|              | Attivazione utente di accesso - Università degli Studi di Udine                                                  |
| esse3.p      | reprod                                                                                                    |
| c 📃 esse 3.  | preprod                                                                                                    |
| 🖰 Le interru | zioni di riga in eccesso sono state rimosse dal messaggio.                                                       |
| Gentile I C  |                                                                                                    |
| clicca su qu | uesto link per confermare la tua registrazione https://uniud.esse3.pp.cineca.it/ConfermaReg.do?                  |
| token=BB     | 790B9CB50DF9D229D2BF4CBDEB5C6B.                                                                                  |
| Ti ricordo ( | che l'utente per accedere ad Esse3 dopo l'attivazione è lorenzo.tramaglino e la password è quella che hai scelto |
| in fase di r | egistrazione.                                                                                                    |
| Se non ric   | ordi la password, puoi recuperarla utilizzando la voce di menu "Recupero username e/o password" presente         |
| nella hom    | e page di Esse3.                                                                                                 |
| Questa e-    | mail è stata generata automaticamente. Si prega di non rispondere a questo messaggio.                            |
| ***          |                                                                                                    |
| Dear LORE    | NZO TRAMAGLINO,                                                                                                  |
| To confirm   | n your registration, click on the following link:                                                                |
| https://ur   | niud.esse3.pp.cineca.it/ConfermaReg.do?token=BB790B9CB50DF9D229D2BF4CBDEB5C6B                                    |
| After you    | register, to login to Esse3 you will use username lorenzo.tramaglino and the password you created in the         |
| registratio  | n process.                                                                                                    |
| If you hav   | e forgotten your password, you can retrieve it by clicking on "Retrieve username and/or password" on the Esse3   |
| nomepage     | 2.                                                                                                    |
| This is an a | automatically generated email, please do not reply.                                                              |
|              | 2007 ACC 10402                                                                                                   |

Cliccando sul link il sistema aprirà sul browser la seguente pagina di ESSE3 di conferma attivazione dell'utente.

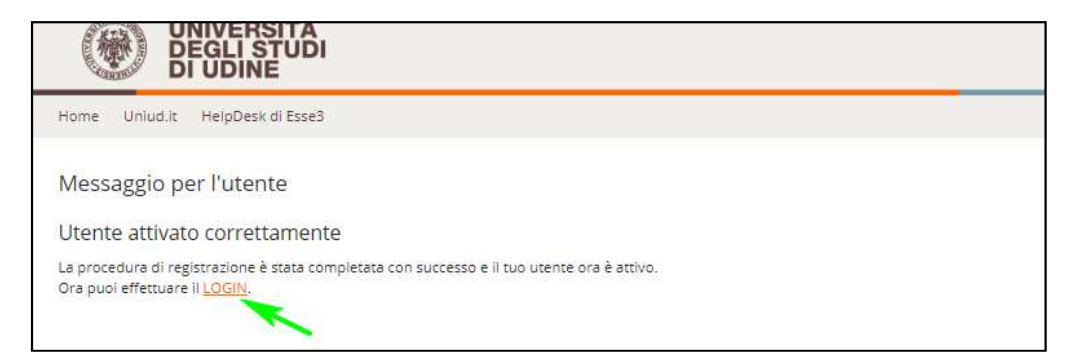

La persona potrà effettuare il **login** inserendo il nome utente ottenuto (ricordato anche nella comunicazione) e la password scelta.

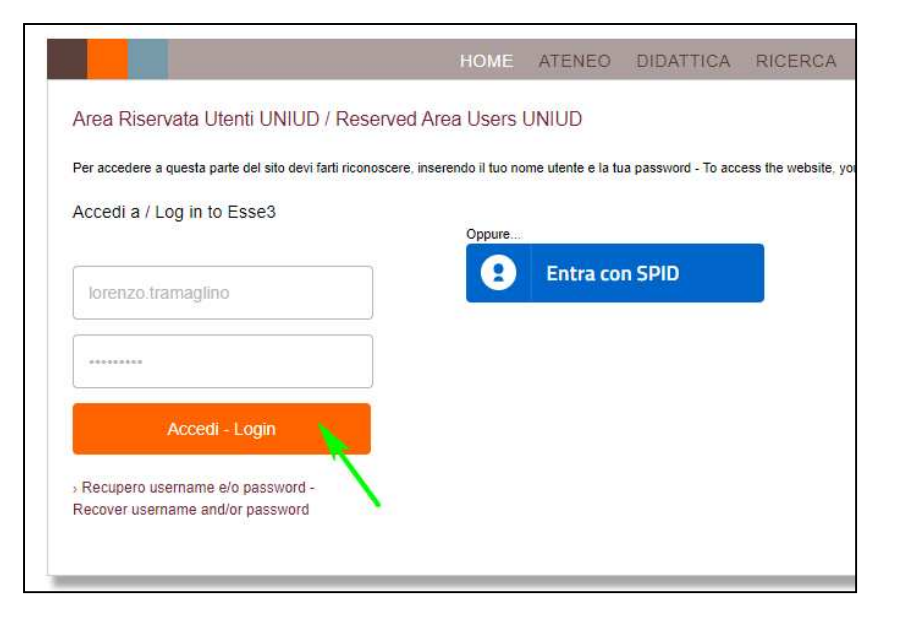

Subito dopo il primo Login si accede alla pagina di Richiesta Consensi

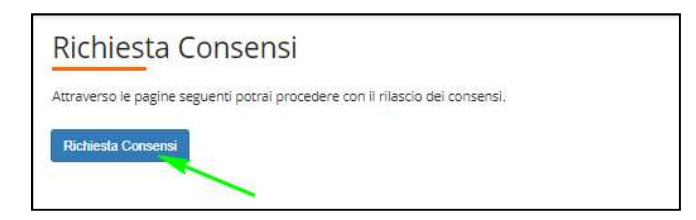

Nell pagina successiva è necessario prendere visione dell'informativa sul trattamento dei dati personali, ai sensi dell'articolo 13 del Regolamento 679/2016 (GDPR).

| Informativa 679-2016.<br>Dichiaro di aver preso visione                                                                                     | 65 (No                                                                                                    |
|----------------------------------------------------------------------------------------------------|----------------------------------------------------------------------------------------------------|
| dell'informativa sul trattamento dei<br>dati personali ai sensi dell'articolo 13<br>del Regolamento 679/2016 (GDPR) qui<br>sotto riportata* |                                                                                                    |
|                                                                                                    | Maggion informazioni rebative alle informative al sensi dell'art. 13 del Regulamento generale culta proteccione dei dati. Regulamento UE 6/19/2016 sceto disponibili sul sto di Ateneo al leni "Privacy" presente in fondo alla home pagi<br>oppure direttamente al frie https://www.uniud.btprivacy |
|                                                                                                    |                                                                                                    |
| informativa sui trattamento dei dati per                                                                                                    | sonali ai senu dell'articolo 13 del Regelamento UE 679/2016 (GDPR).                                                                                                    |

Qui termina la fase di **REGISTRAZIONE** sul sito UNIUD.

Ora si può procedere all'ISCRIZIONE AL CONCORSO per l'ammissione alla Scuola Superiore (segue nella pagina successiva)

## Terzo Passo: Iscrizione al concorso di ammissione

Per prendere **iscrizione al concorso di ammissione** effettuare il **login al servizio di iscrizione ai concorsi esse3** utilizzando il *nome utente* e la *password* ottenuti in fase di registrazione e selezionare la voce di menu **Segreteria** e quindi **Concorsi di ammissione** seguendo poi le istruzioni presentate durante la procedura guidata.

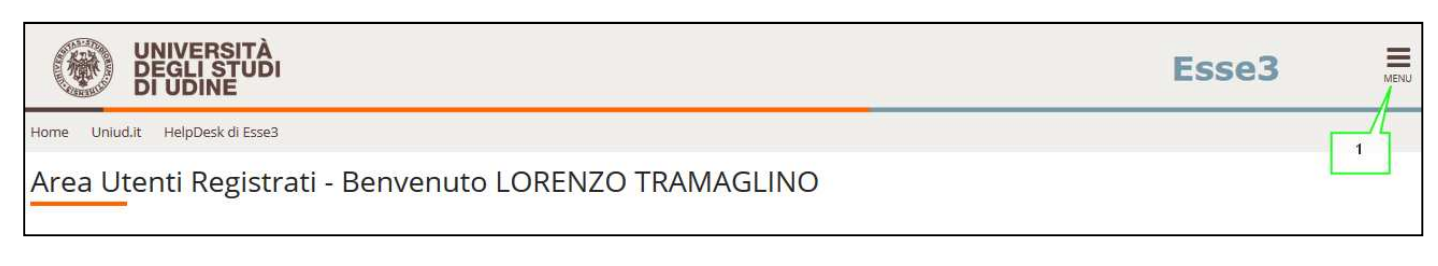

|                                                                                                    | ita eng                                                                                                    |
|----------------------------------------------------------------------------------------------------|----------------------------------------------------------------------------------------------------|
|                                                                                                    | LORENZO TRAMAGLINO                                                                                                    |
| D<br>arsi al corso gestito dal Centro Linguistico e denominato "Cor<br>i all'indirizzo email indicato in fase di registrazione, da usare c | Area Riservata<br>Logout<br>Cambia Password 2<br>Segreteria<br>Concorsi di ammissione<br>Iscrizione ai test di verifica della<br>preparazione iniziale e recupero decus |
| zi che l'Ateneo mette quotidianamente a disposizione. Dal 27                                                                               | Domanda di Valutazione Preventiva<br>Immatricolazioni<br>Modifica Titoli di studio                                                                                      |
| tudente                                                                                                    | Esami di Stato                                                                                                    |
|                                                                                                    | Autocertificazione<br>Pagamenti                                                                                                    |

Questa è la pagina iniziale del processo di iscrizione ai concorsi: selezionare "Iscrizione concorsi"

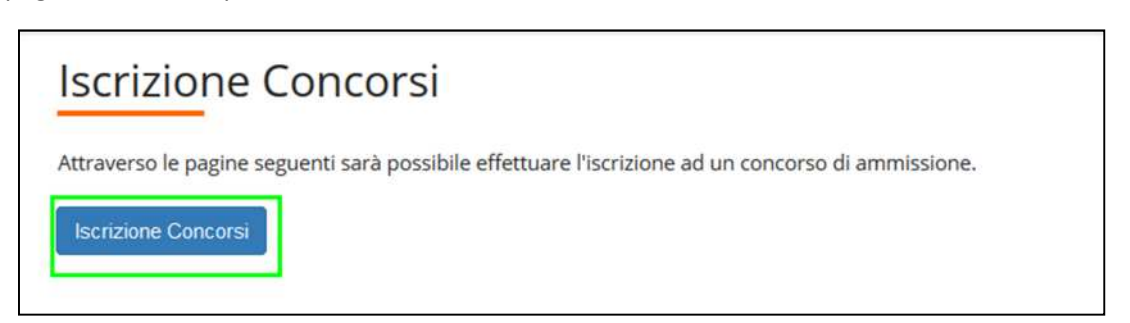

Il candidato deve scegliere il tipo di Corso per il quale vuole effettuare l'iscrizione. Per la Scuola Superiore la tipologia da scegliere è "Corso Ordinario".

| UNIVERSITÀ<br>DEGLI STUDI<br>DI UDINE                                                                                                    |                                                                                                    | Esse3                            | MENU |
|----------------------------------------------------------------------------------------------------|----------------------------------------------------------------------------------------------------|----------------------------------|------|
| Home Uniud.it HelpDesk di Esse3                                                                                                    |                                                                                                    |                                  |      |
| Scelta tipologia corso<br>Selezionare la tipologia di corso al quale                                                                                                   | si intende accedere.                                                                                                    | ∓ Legenda<br>★ Dato obbligatorio |      |
| Attenzione<br>scegliere Corso Ordinario per iscriversi<br>Corso Ordinario Secondo Livello: p<br>Corso Ordinario Ciclo Unico 5 Ann<br>Corso Ordinario Ciclo Unico 6 Ann | al concorsi di ammissione alla <b>Scuola Superiore dell'Università di Udine</b> e in particolare:<br>ser l'ammissione al IV anno della Scuola Superiore<br>i: per l'ammissione al I anno della Scuola Superiore (Classe Scientifico - Economica e Classe Umanistica)<br>i: per l'ammissione al i anno della Scuola Superiore (Classe Scientifico - Economia riservato a Medicina e Chirurgia) |                                  |      |
| Scelta tipologia corso                                                                                                    |                                                                                                    |                                  |      |
| Post Riforma*                                                                                                    | Laurea Magistrale Ciclo Unico 6 anni     Corso di Dottorato (D.M.45/2013)     Corso Ordinario Secondo Livelio     Corso Ordinario Ciclo Unico 5 Anni     Corso Ordinario Ciclo Unico 6 Anni     Specializzazione di attività di Sostegno                                                                                                    |                                  |      |
| Indietro Avanti                                                                                                    |                                                                                                    |                                  |      |

A questo punto il sistema elenca i corsi Post Riforma per i quali esiste un concorso di ammissione aperto e chiede di scegliere quello di interesse.

Per iscriversi al concorso di ammissione per la Classe Umanistica o per la Classe Scientifico-Economica (no Medicina) selezionare "Corso Ordinario Ciclo Unico 5 Anni".

Per iscriversi al concorso di ammissione per la Classe Scientifico-Economica riservato medicina e Chirurgia selezionare "Corso Ordinario Ciclo Unico 6 anni".

| UNIVERSITÀ<br>DEGLI STUDI<br>DI UDINE                                                                                                    |                                              |
|----------------------------------------------------------------------------------------------------|----------------------------------------------|
| Home Uniud.it HelpDesk di Esse3                                                                                                    |                                              |
| Corso di studio<br>Selezionare il corso di studio al quale si i<br>Scelta:<br>Corso di studio (ATT.NE<br>scegliere SCUOLA SUPERIORE - 6<br>ANNI se ci si vuole iscrivere al<br>concorso riservato Medicina<br>Scegliere SCUOLA SUPERIORE - 2<br>ANNI se ci si vuole iscrivere al 4<br>anno del percorso di<br>eccellenza)* | Intende accedere.  SCUOLA SUPERIORE - 5 ANNI |
| Indietro Avanti                                                                                                    |                                              |

Dopodiché, il sistema chiede di scegliere tra la Classe Umanistica e la Classe Scientifico-Economica (no Medicina).

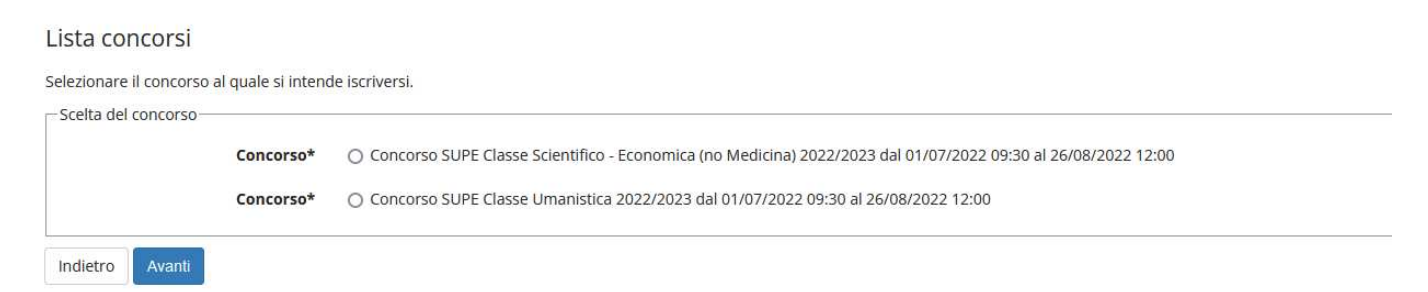

Di seguito esempio di procedura valida per il Concorso per la Classe Umanistica.

## ESEMPIO – Concorso per Classe Umanistica:

Il sistema mostra i concorsi aperti sul Corso selezionato: per la classe umanistica scegliere il concorso apposito.

| Scelta del concorso — | quie si mende iserversi.         |                                       |
|-----------------------|----------------------------------|---------------------------------------|
|                       | Concorso* O Concorso SUPE Classe | Scientifico - Economica (no medicina) |
|                       | Concorso*  Oncorso SUPE Classe   | Umanistica                            |

Il sistema richiede la conferma del concorso scelto. Questi passi di conferma sono necessari al sistema per salvare blocchi di dati congruenti. In questo modo, se il processo si interrompe per qualche motivo, può essere ripreso a partire dall'ultimo blocco salvato.

| Conferma scelta concorso                                                            |                                                                                                    |
|-------------------------------------------------------------------------------------|----------------------------------------------------------------------------------------------------|
| Verificare le informazioni relative alle scelte effettuate nelle pagine precedenti. |                                                                                                    |
| Concorso                                                                            |                                                                                                    |
| Tipologia di corso                                                                  | Corso Ordinario Ciclo Unico 5 Anni                                                                                                    |
| Descrizione                                                                         | Concorso SUPE Classe Umanistica 2022/2023                                                                                                    |
| Nota                                                                                | Attenzionel in fase di sottoscrizione della domanda di ammissione verrà richiesto di dichiarare: di non essere già stato iscritto a corsi<br>di laurea in anni accademici precedenti all'anno accademico 2022/23, di aver preso visione dei bando e di quanto in esso disposto. di<br>essere consapevole che le suddette dichiarazioni sono state rese al sensi degli att. de 47 del DPR 445/2000 e che chuinque rilascia<br>dichiarazioni mendaci è punito ai sensi del codice penale e delle leggi speciali in materia, ai sensi e per gli effetti degli artt. 75 e 76 del<br>DPR 445/2000. Si ricorda che nel caso di corsi di Laurea con riserva di posti stabilita per legge (programmazione nazionale) la<br>partecipazione ai concorso di ammissione non è sostitutiva del concros nazionale. Il quale pertanto deve essere regolarmente<br>sostenuto indipendentemente dall'ammissione alla Scuola Superiore. Si ricorda innotire che nel caso di corsi di laurea con limitazioni<br>all'accesso stabilite in sede locale (c.d. programmazione locale), ovvero con prove di valutazione all'ingresso. l'idoneltà nel concorso di<br>ammissione alla Scuola ha valore di superarmento delle prove di valutazione e porta all'eventuale iscrizione in sovrannumero nei corsi<br>ad accesso programmato. |
| Indietro Conferma e prosegui                                                        |                                                                                                    |

In fase di iscrizione al concorso, ma anche in fase di immatricolazione, il sistema ripropone i dati anagrafici inseriti durante la registrazione per permettere una loro eventuale modifica (potrebbe essere passato del tempo tra le due operazioni e quindi i dati potrebbero essere cambiati). La modifica di qualche dato si effettua tramite l'icona

. Una volta completati i controlli selezionare "Conferma".

| Dati Anagrafici                                                                                                    |                                                             |
|----------------------------------------------------------------------------------------------------|-------------------------------------------------------------|
| In questa pagina vengono visualizzate le informazioni anagrafiche, residenza e domicilio. Cliccando sulla voce Modifica, | delle varie sezioni informative, si possono cambiare i dati |
| Dati Personali                                                                                                    |                                                             |
| Noma                                                                                                    |                                                             |
| Compone                                                                                                    | TRAMACUNO                                                   |
| Sarca                                                                                                    | Maschio                                                     |
| JCSJU                                                                                                    | 01/01/2000                                                  |
|                                                                                                    | 01/01/2000                                                  |
| Cittadinanza                                                                                                    | ITALIA                                                      |
| Nazione di nascita                                                                                                    | ITALIA                                                      |
| Provincia di nascita                                                                                                    | (LC)                                                        |
| Comune/Città di nascita<br>Codice Eiscale                                                                                | Lecco<br>TRMI NZ00401E5071                                  |
|                                                                                                    | TANEN 200801 ESOTE                                          |
| Residenza                                                                                                    |                                                             |
| Nazione                                                                                                    | ITALIA                                                      |
| Provincia                                                                                                    | Udine (UD)                                                  |
| Comune/Città                                                                                                    | Udine                                                       |
| CAP                                                                                                    | 33100                                                       |
|                                                                                                    | 00166                                                       |
| 1104/MIN                                                                                                    |                                                             |
| Indirizzo                                                                                                    | VICOIO FIORIO                                               |
| N° Civico                                                                                                    | 1                                                           |
| Telefono                                                                                                    |                                                             |
| Domicilio coincide con residenza                                                                                         | No                                                          |
| Modifica Dati di Residenza Utilizza il link per modificare i Dati di Residenza                                           |                                                             |
| Residenza                                                                                                    |                                                             |
|                                                                                                    |                                                             |
| Nazione                                                                                                    | ITALIA                                                      |
| Provincia                                                                                                    | Udine (UD)                                                  |
| Comune/Città                                                                                                    | Udine                                                       |
| CAP                                                                                                    | 33100                                                       |
| Frazione                                                                                                    |                                                             |
| Indirizzo                                                                                                    | Vicolo Florio                                               |
| N° Civico                                                                                                    | 1                                                           |
| Telefono                                                                                                    |                                                             |
| Domicilio coincide con residenza                                                                                         | No                                                          |
| Modifica Dati di Residenza Utilizza il link per modificare i Dati di Residenza                                           |                                                             |
| Domicilio                                                                                                    |                                                             |
| Nazione                                                                                                    | ITALIA                                                      |
| Provincia                                                                                                    | Udine (UD)                                                  |
| Comune/Città                                                                                                    | Udine                                                       |
| CAP                                                                                                    | 33100                                                       |
| Frazione                                                                                                    |                                                             |
| Indirizzo                                                                                                    | Viale Ungheria                                              |
| Nº Civico                                                                                                    | 1                                                           |
| Telefono                                                                                                    | 1                                                           |
| Presso                                                                                                    |                                                             |
| Modifica Dati di Domicilio Utilizza il link per modificare i Dati di Domicilio                                           |                                                             |
| Recapiti                                                                                                    |                                                             |
| Recapito Documenti                                                                                                    | Residenza                                                   |
| Email                                                                                                    | renzo.tramaglino@gmail.com                                  |
| Cellulare                                                                                                    | +39 3481234567                                              |
| Modifica Recapiti Utilizza il link per modificare i Recapiti                                                             |                                                             |
| Dati Rimborsi                                                                                                    |                                                             |
| Tipo Rimborso                                                                                                    | Non indicato                                                |
| Modifica Dati di Rimborso Utilizza il link per modificare i Dati di Rimborso                                             | 200000253005667705502                                       |
| Indietro Conferma                                                                                                    |                                                             |

In questa pagina il sistema chiede la scelta esplicita della categoria amministrativa legata al concorso (in questo caso la "Candidato SUPE classe umanistica). Inoltre il candidato deve indicare se necessita di ausili per lo svolgimento della prova. Se seleziona **No** il processo procede.

| Scelta categoria amministrativ                                                                          | a ed ausili di invalidità/DSA                                                                                                    |
|----------------------------------------------------------------------------------------------------|----------------------------------------------------------------------------------------------------|
| l candidati con disabilità certificata e con diag<br>concorso. In particolare si segnala che la proc    | nosi di disturbo specifico dell'apprendimento (dsa) certificato dovranno segnalare la loro situazione e le loro necessità in termini di supporti necessari per lo svolgimento della prova, attraverso la procedura di iscrizione al edura permette di caricare in formato pdf i documenti necessari a verificare la situazione (certificato di disabilità o di dsa), qualora non sia ancora stata fatta.                                                                                                    |
| In ogni caso i candidati interessati possono co                                                         | vntattare per chiarimenti il Servizio di assistenza agli studenti disabili o con dsa:                                                                                                    |
| Servizio assistenza studenti disabili<br>tel 0432 556804<br>e-mail servizi.disabili@uniud.it o dsa@uniu | Va indicata<br>esplicitamente                                                                                                    |
| Le modalità differenziate di sostenimento dell<br>per cento in più rispetto a quello definito per       | la prova verranno definite dalla commissione giudicatrice previa verifica della docum flazione trasmessa. In particolare, agli studenti con disturbo specifico d'apprendimento verrà concesso un tempo aggiuntivo pari al 30<br>la prova di ammissione e, in caso di particolare gantà, potranno essere progressi entiti una distributi di anti<br>magneti distanzia di su scholariori formianta interna di antici una concentita flazeno di avallo fenzito in distributo di l'asseno. Robalettorazzono dei anticolare                                                                                                    |
| Categoria amministrativa                                                                                | amente operante la organización de la constructiva este este la presentación de la constructiva e de la constructiva e de la |
| Categoria amministrativa                                                                                | Candidati SUPE Classe Umanistica                                                                                                    |
| Ausilio allo svolgimento delle prove                                                                    |                                                                                                    |
| Richiedo l'ausilio per lo svolgimento del<br>O Si 🛞 No                                                  | lla prova (L. 104/92 e succ. modifiche)                                                                                                    |
| Indietro Avanti                                                                                         |                                                                                                    |

Se seleziona Sì compare un'area di testo per inserire una nota libera sull'ausilio.

| Scelta categoria amministrativ                                                                          | a ed ausili di invalidità/DSA                                                                                                    |
|----------------------------------------------------------------------------------------------------|----------------------------------------------------------------------------------------------------|
| l candidati con disabilità certificata e con diag<br>al concorso. In particolare si segnala che la pr   | nosi di disturbo specifico dell'apprendimento (dsa) certificato dovranno segnalare la loro situazione e le loro necessità in termini di supporti necessari per lo svolgimento della prova, attraverso la procedura di iscrizione<br>ocedura permette di caricare in formato pdf i documenti necessari a verificare la situazione (certificato di disabilità o di dsa), qualora non sia ancora stata fatta. |
| In ogni caso i candidati interessati possono co                                                         | ntattare per chiarimenti II Servizio di assistenza agli studenti disabili o con dsa:                                                                                                    |
| Servizio assistenza studenti disabili<br>tel 0432 556804<br>e-mail servizi.disabili@uniud.it o dsa@uniu | Va indicata<br>esplicitamente                                                                                                    |
| Le modalità differenziate di sostenimento del<br>30 per cento in più rispetto a quello definito p       | a prova verranno definite dalla commissione gudicatrice previa verifica della documentazione rasmessa. In particolare, agli studenti con disturbo specifico d'apprendimento verrà concesso un tempo aggiuntivo pari al<br>er la prova di ammissione e, in caso di particolare gravità, potranno essere previsti eger dalli ulteriori ausili.                                                               |
| Non sono in ogni caso ammessi i seguenti str                                                            | umenti: dizionario e/o vocabolario; formulario; tavola periodica degli elementi; mappa concettuale; personal computer diverso da quello fornito in dotazione dall'Ateneo /tablet/smartphone.                                                                                                    |
| Categoria amministrativa                                                                                |                                                                                                    |
| Categoria amministrativa                                                                                | Candidati SUPE Classe Umanistica                                                                                                    |
| Ausilio allo svolgimento delle prove                                                                    |                                                                                                    |
| Richiedo l'ausilio per lo svolgimento de<br>Si O No                                                     | lla prova (L 104/92 e succ. modifiche)                                                                                                    |
| Note ausilio                                                                                            | Inserire una eventuale nota                                                                                                    |
|                                                                                                    |                                                                                                    |
|                                                                                                    |                                                                                                    |
|                                                                                                    | Caratteri rimanenti: 1973                                                                                                    |
|                                                                                                    |                                                                                                    |
|                                                                                                    |                                                                                                    |
| Indietro Avanti                                                                                         |                                                                                                    |

Nella pagina successiva il sistema propone un elenco di ausili proposti dall'Ateneo e il candidato seleziona quelli di interesse (se presenti).

| ana dhara dhi sa ana an an an an an an an an an an an a                 |            |                | and the second |                  |                      |               |                  |                  |                    |                               |                |
|-------------------------------------------------------------------------|------------|----------------|----------------|------------------|----------------------|---------------|------------------|------------------|--------------------|-------------------------------|----------------|
| ere le tipologie di ausilio per lo s                                    | volgimer   | nto delle prov | el concorso.   |                  |                      |               |                  |                  |                    |                               |                |
| ono in ogni caso ammessi i segu<br>tphone.<br>sili                      | ienti stru | imenti: dizion | o e/o vocabola | rio; formulario; | tavola periodica deg | i elementi; m | appa concettuale | ; personal compu | ter diverso da qui | ello fornito in dotazione dal | /Ateneo /table |
| Tempi aggiuntivi                                                        | ⊖si        | No             |                |                  | Selezionare u        | 0.0           |                  |                  |                    |                               |                |
| Calcolatrice non scientifica                                            | Osi        | No             |                |                  | più ausili           |               |                  |                  |                    |                               |                |
| Affiancamento di un tutor<br>lettore scelto dall'Ateneo                 | Oa         | (€No           | -              |                  |                      |               |                  |                  |                    |                               |                |
| Altro (specificare inviando<br>una mail a<br>servizi.disabili@uniud.it) | Oa         | ●No            |                |                  |                      |               |                  |                  |                    |                               |                |

Quindi può andare avanti.

In questa pagina il candidato deve confermare la scelta eventuale dell'ausilio.

| Conferma iscrizione concorso                                                        |                                                                                     |
|-------------------------------------------------------------------------------------|-------------------------------------------------------------------------------------|
| Verificare le informazioni relative alle scelte effettuate nelle pagine precedenti. |                                                                                     |
| Concorso                                                                            |                                                                                     |
|                                                                                     |                                                                                     |
| Tipologia di corso                                                                  | Percorso d'eccellenza                                                               |
| Descrizione                                                                         | Concorso SUPE Classe Umanistica                                                     |
| _ Valido per                                                                        |                                                                                     |
|                                                                                     |                                                                                     |
| Dettaglio                                                                           | SUPE5 - SCUOLA SUPERIORE - 5 ANNI, cat. amm. 969 - Candidati SUPE Classe Umanistica |
| – Categoria amministrativa ed ausili di invalidità/DSA                              |                                                                                     |
|                                                                                     |                                                                                     |
| Categoria amministrativa                                                            | Candidati SUPE Classe Umanistica                                                    |
| Richiesta ausili di invalidità/DSA                                                  | No                                                                                  |
| Indietro Conferma e prosegui                                                        |                                                                                     |

Se il candidato deve inserire una dichiarazione di invalidità può farlo in questa parte del processo, che non è legata alla richiesta di ausili.

| Dichiarazioni di invalidità/DSA                                                       |                                                                                        |
|---------------------------------------------------------------------------------------|----------------------------------------------------------------------------------------|
| In questa pagina sono riportate tutte le dichiarazioni di invalidità/DSA. Da questa p | pagina è possibile visualizzarne i dettagli e eventualmente effettuarne l'eliminazione |
| Lista dichiarazioni di invalidità/DSA                                                 |                                                                                        |
| Non sono al momento inserite dichiarazioni di invalidità/DSA                          |                                                                                        |
| Inserisci nuova dichiarazione di invalidità/DSA                                       | Selezionare per inserire una<br>dichiarazione                                          |
| Indietro Avanti                                                                       |                                                                                        |

## Prima deve inserire i dettagli dell'invalidità.

| ova dichlarazione      |                                                                  |    |
|------------------------|------------------------------------------------------------------|----|
|                        |                                                                  | 12 |
| Tipo Handicap/DSA:*    | Handicap Generico (non utilizzabile dall'A.A.2017/18)            | 0  |
| Percentuale Handicap:* | 66                                                               | 0  |
|                        | % [inserire un valore tra 0 e 100] [usa il punto per i decimali] |    |
| Data Dichiarazione:*   | 01/07/2019                                                       |    |
|                        | (gg/mm/aaaa)                                                     |    |
| Data Inizio Validità:  | 01/07/2019                                                       |    |
|                        | (gg/mm/saaa)                                                     |    |
| Data Fine Validită:    | 01/07/2020                                                       |    |
|                        | (gg/mm/aaaa)                                                     |    |

## E confermarli

| lipo invalidità:                   | Handicap Generico (non utilizzabile dall'A.A.2017/18) |
|------------------------------------|-------------------------------------------------------|
| Percentuale di invalidità:         | 66                                                    |
| Data dichiarazione (gg/mm/aaaa):   | 01/07/2019                                            |
| Data inizio validită (gg/mm/aaaa): | 01/07/2019                                            |
| Data fine validità (gg/mm/aaaa):   | 01/07/2020                                            |

Quindi può inserire una certificazione e una copia del documento di identità come allegati.

| Dichiarazione di inval         | idità/DSA                          |                       |                       |                        |       |                |                      |                              |                          |                   |
|--------------------------------|------------------------------------|-----------------------|-----------------------|------------------------|-------|----------------|----------------------|------------------------------|--------------------------|-------------------|
| lipo invalidită/DSA:           |                                    |                       |                       |                        |       | Handle         | cap Generico (non ut | ilizzabile dall'A.A.2017/18} |                          |                   |
| Percentuale di invalidità:     |                                    |                       |                       |                        |       | 66             |                      |                              |                          |                   |
| Data dichiarazione (gg/mm/     | aaaa):                             |                       |                       |                        |       | 01/07/         | 2019                 |                              |                          |                   |
| Data inizio validită (gg/mm/   | aaaa):                             |                       |                       |                        |       | 01/07/         | 2019                 |                              | Selezionare per          |                   |
| Data fine validità (gg/mm/a    | naa):                              |                       |                       |                        |       | 01/07/         | 2020                 |                              | caricare la              |                   |
| Lista allegati                 | 2011211                            | 22                    | 22                    |                        |       |                | -                    |                              | documento di<br>identità |                   |
| Tipologia di allegato          | Massimo<br>dimensionamento<br>file | N.<br>Allegati<br>Min | N.<br>Allegati<br>Max | Estensione<br>allegato | Stato | N.<br>Allegati | Titolo               | Descrizione                  |                          | Azioni            |
| Documento di identità          | 5 MB                               | 1                     | 2                     | *.pdf                  | 0     | 0              |                      |                              | In                       | nserisci Allegato |
| Tipologia di allegato          | Massimo<br>dimensionamento<br>file | N.<br>Allegati<br>Min | N.<br>Allegati<br>Max | Estensione<br>allegato | Stato | N.<br>Allegat  | i Titolo             | Descrizione                  |                          | Azioni            |
| Certificaz./document.sanitaria | 5 MB                               | 1                     | 5                     | *.pdf                  | e     | 0              |                      |                              | Ir                       | nserisci Allegato |

Per il documento di identità è sufficiente inserire l'allegato in PDF.

| Dichiarazione di invalidità/DSA    |                                                      |  |
|------------------------------------|------------------------------------------------------|--|
| Tipo invalidità/DSA:               | Handicap Generico (non utilizzabile dallA.A.2017/18) |  |
| Percentuale di invalidità:         | 66                                                   |  |
| Data dichiarazione (gg/mm/aaaa):   | 01/07/2019                                           |  |
| Data inizio validită (gg/mm/aaaa): | 01/07/2019                                           |  |
| Data fine validità (gg/mm/aaaa):   | 01/07/2020                                           |  |
| Descrizione:* Docume               | to o somma<br>Do d'identità                          |  |
|                                    |                                                      |  |
| Allegato:* 5fogla                  | Documento_identià pdf                                |  |

Per la certificazione è necessario inserire titolo, descrizione e allegato in formato PDF

| ndicare i dati del documento allegato |                                                                     |                                                      |
|---------------------------------------|---------------------------------------------------------------------|------------------------------------------------------|
| Dichiarazione di invalidit            | à/DSA                                                               |                                                      |
| Tipo invalidità/DSA:                  |                                                                     | Handicap Generico (non utilizzabile dallA.A.2017/18) |
| Percentuale di invalidità:            |                                                                     | 66                                                   |
| Data dichiarazione (gg/mm/aaaa        | 10                                                                  | 01/07/2019                                           |
| Data inizio validità (gg/mm/aaaa      | 2                                                                   | 01/07/2019                                           |
| Data fine validità (gg/mm/aaaa):      |                                                                     | 01/07/2020                                           |
| Titolo:*<br>Descrizione:*             | Certificazione<br>Questo è il certificato di invalidità             |                                                      |
| Allegato:*                            | Sfogla certificazione.pdf<br>(Le estensioni supportate sono; *.pdf) |                                                      |

Gli allegati caricati possono essere visualizzati o cancellati. Le informazioni dell'allegato di certificazione (titolo o descrizione) possono essere modificate.

| Tipo invalidită/DSA:                |                                    |                       |                        |                           |       | Handic         | ap Generico (non utilizzabi | le dallA.A.2017/18)                   |                    |
|-------------------------------------|------------------------------------|-----------------------|------------------------|---------------------------|-------|----------------|-----------------------------|---------------------------------------|--------------------|
| Percentuale di invalidità:          |                                    |                       |                        |                           |       | 66             |                             |                                       |                    |
| Data dichiarazione (gg/mm/          | аааа):                             |                       |                        |                           |       | 01/07/         | 2019                        |                                       |                    |
| Data inizio validità (gg/mm/        | aaaa):                             |                       |                        |                           |       | 01/07/         | 2019                        |                                       |                    |
| Data fine validità (gg/mm/aa        | saa):<br>in                        | eleziona<br>formazio  | pr modif<br>ni della c | icare le<br>fichiarazione |       | 01/07/.        | 2020                        |                                       |                    |
| lodifica dichianazione di invalidit | A                                  |                       |                        |                           |       |                |                             |                                       | Court              |
| Lista allegati                      |                                    |                       |                        |                           |       |                |                             |                                       | Cancella           |
|                                     |                                    |                       |                        |                           |       |                |                             |                                       |                    |
| Tipologia di allegato               | Massimo<br>dimensionamento<br>file | N.<br>Allegati<br>Min | N.<br>Allegati<br>Max  | Estensione<br>allegato    | Stato | N.<br>Allegati | Titolo                      | Visualizza                            | Azioni             |
| Documento di identità               | 5 MB                               | 1                     | 2                      | *.pdf                     |       | 1              |                             |                                       | hisenski Allegato  |
|                                     |                                    |                       |                        |                           |       |                | Documento d'identità        | Documento d'identità                  | S 60               |
|                                     | Massimo                            | N.<br>Allegati        | N.<br>Allegati         | i Estensione              |       | Ν.             |                             |                                       |                    |
| Tipologia di allegato               | file                               | Min                   | Max                    | allegato                  | Stato | Allegati       | Titolo                      | Descrizione                           | Azioni             |
| Certificaz./document.sanitaria      | 5 MB                               | 310                   | 5                      | *.pdf                     | 0     | . 5            |                             |                                       | Inserisci Allegato |
|                                     |                                    |                       |                        |                           |       |                | Certificazione              | Questo è il certificato di invalidità | 0, 10, 60          |

Una volta completato il caricamento dell'allegato il sistema ripropone la pagina delle dichiarazioni di invalidità e le operazioni proposte sono la modifica della dichiarazione o l'eliminazione.

| Tipo invalidità                                       | Percentuale invalidità | Data dichiar. | Data inizio validità | Data fine validită | Stato | Presenza allegato | Azioni |
|-------------------------------------------------------|------------------------|---------------|----------------------|--------------------|-------|-------------------|--------|
| Handicap Generico (non utilizzabile dall'A.A.2017/18) | 66                     | 01/07/2019    | 01/07/2019           | 01/07/2020         | e     | SI                |        |

A questo punto il sistema richiede il caricamento del titolo di studio (o italiano o straniero) necessario per l'ammissione al concorso. Fino a quando una delle due opzioni non ha lo "Stato blocco" a verde il processo non può continuare. Per sbloccare un titolo bisogna selezionare "Inserisci"

| Per prose           | guire è necessario dichiarare i titoli di studio. Per primi vengono mostrati i titoli di stu                              | dio obbligatori, mentre le varie opzioni mostrano titoli che sono alternativi fra loro. Nelle pagine seguenti verranno chiesti i dati relativi ai | titoli di studio                        | conseguiti negli anni p                                  | precedenti.             |
|---------------------|----------------------------------------------------------------------------------------------------|----------------------------------------------------------------------------------------------------|-----------------------------------------|----------------------------------------------------------|-------------------------|
| ATTENZI<br>DEVE ASS | NEI: SE IL TITOLO ERA GIA' STATO INSERITO IN PRECEDENZA, MA COME NON ANI<br>OLUTAMENTE PROCEDERE AD UN NUOVO INSERIMENTO. | CORA CONSEGUITO, E' NECESSARIO INTEGRARE I DATI PRECEDENTEMENTE DICHIARATI MODIFICANDO IL TITOLO PROPOSTO NELL                                    | A SEZIONE "Tit                          | oli che non validano                                     | a combinazione". NON SI |
| Titoli              | di Studio Alternativi                                                                                                    |                                                                                                    |                                         |                                                          |                         |
| A Per               | proseguire è necessario completare l'inserimento di tutti i titoli di studio di almeno u<br>ie 1:                         | n biocco opzionale. Le varie opzioni mostrano titoli che sono alternativi fra loro:                                                               | Pe<br>ita<br>o i                        | r inserire un titolo<br>liano (conseguito<br>all'estero) | in Italia               |
| Stato               | Titolo                                                                                                    | Note                                                                                                    | Stato<br>Titolo                         |                                                          | Aziuni                  |
| 1                   | Titolo di Scuola Superiore                                                                                                |                                                                                                    |                                         |                                                          | Inserisci               |
| Opzio               | e 2:                                                                                                    |                                                                                                    | Per inseri<br>estero (co<br>Italia o al | re un titolo<br>nseguito in<br>l'estero)                 |                         |
| Stato<br>blocco     | Titolo                                                                                                    | Note                                                                                                    | Stato<br>Titolo                         | Z                                                        | Azioni                  |
| 1                   | Titolo straniero                                                                                                    |                                                                                                    | •                                       | 1                                                        | Inserisci               |
| Indietro            | Procedi                                                                                                    |                                                                                                    |                                         |                                                          |                         |

Prima di tutto scegliere se il titolo è italiano o estero e se è conseguito presso un istituto italiano o estero.

| Per proseguire nell'iscrizione al concor | rso o nell'immatricolazione al corso di studio è necessario indicare la Nazione Ordinamento e di Conseguimento Titolo, |
|------------------------------------------|----------------------------------------------------------------------------------------------------|
| -Nazione Ordinamento e di Col            | nseguimento Titolo                                                                                                    |
| Titolo Scuola Superiore:                 | (Italiano                                                                                                    |
|                                          | OEstero                                                                                                    |
| Conseguito presso:                       | Istituto Italiano                                                                                                    |
|                                          | Olstituto Estero                                                                                                    |
|                                          | Olstituto Estero                                                                                                    |

Nel caso di un istituto italiano per poterlo indicare è necessario selezionare la provincia e il comune della scuola e poi selezionare "Cerca istituto"

|                                   |                                       |                      |                                          |                                              |                                          | <br> |
|-----------------------------------|---------------------------------------|----------------------|------------------------------------------|----------------------------------------------|------------------------------------------|------|
| Ulstituto nor<br>(spuntare se Tis | i è in elenco<br>tituto non risulta j | oresente in elenco   | 9                                        |                                              |                                          |      |
| elta dell'istitu                  | to di scuola suj                      | periore              |                                          |                                              |                                          |      |
| rca istiluto                      |                                       | _                    | istituti che soddisfa                    | ino i criteri scelti                         |                                          |      |
|                                   | Ordinamento                           | Ascendente           | Indicando la provin<br>selezionando "Cer | cia e il comune de<br>ca Istituto" il sisten | ll'istituto e poi<br>na elenca tutti gli | -    |
|                                   | Ordina Per                            | Istituto             |                                          |                                              |                                          | *    |
| Criteri di ordin                  | amento                                | (none in contraction |                                          | or gains in some name                        |                                          |      |
| Comun                             | e testo libero                        | (Inserice il nome    | del Comune solo se non r                 | ompare nella lista)                          |                                          |      |
| 1                                 | Comune/Città                          | Udine                |                                          |                                              |                                          | ,    |
|                                   |                                       | se in Italia         |                                          |                                              |                                          |      |
|                                   | Provincia                             | Udine                |                                          |                                              |                                          |      |

Selezionare l'istituto desiderato dall'elenco e poi dare "Prosegui". Se non è presente selezionare "L'istituto non è in elenco" per inserire un dato libero in un'area di testo.

| Seleziona | Scuola                                          | Indirizzo                      | Comune        | Tipologia                         | Tipologia<br>istruzione | Tipologia istruzione<br>(MIUR) |
|-----------|-------------------------------------------------|--------------------------------|---------------|-----------------------------------|-------------------------|--------------------------------|
| 0         | COLLEGIO ISTITUTO CONVITTO "MONSIGNOR TOMADINI" | VIA MARTIGNACCO, 187           | Udine<br>(UD) | Convitto nazionale                |                         |                                |
| 0         | CONSERV. DI MUSICA JACOPO TOMADINI              | PIAZZA I MAGGIO 29             | Udine<br>(UD) | Conservatorio di Musica           |                         | ISTITUTO PRINCIPAL             |
| 0         | EDUCANDATO FEMMINILE UCCELLIS                   | VIA GIOVANNI DA 20/22<br>UDINE | Udine<br>(UD) | Educandato femminile              |                         |                                |
| 0         | EDUCANDATO UCCELLIS                             | VIA GIOVANNI DA UDINE<br>, 20  | Udine<br>(UD) | Educandato femminile              |                         |                                |
| ۲         | G, BERTONI                                      | V.CADORE 59                    | Udine<br>(UD) | Liceo Scientifico                 |                         |                                |
| ~         | LP SERVIZI COMM "B. STRINGHER" LIDINE           | VIA CRISPL6                    | Udine         | lst Prof. per i Servizi Com. Tur. |                         | ISTITUTO PRINCIPAL             |

Quindi inserire i dati del tipo di titolo conseguito, data e anno solare di conseguimento e voto.

| lo di scuola superiore |                                                                            |   |
|------------------------|----------------------------------------------------------------------------|---|
| Tipo maturità*         | Maturità scientifica                                                       | 2 |
| Anno conseguimento*    | 2015                                                                       | 0 |
| Data conseguimento     | 01/07/2015                                                                 |   |
|                        | (gg/MM/yyyy)                                                               |   |
| Voto*                  | IOX                                                                        |   |
| Lode                   |                                                                            |   |
| Indirizzo              |                                                                            |   |
| Anno Integrativo       | ( )Nessuno                                                                 |   |
|                        | Anno integrativo in questo istituto     Anno integrativo in altro istituto |   |
| Anno integrazione      |                                                                            |   |

#### Ora uno dei due blocchi titolo in opzione è verde quindi il processo può continuare.

| ASSOLUTAMENTE PROCEDERE AD UN NUOVO INSERIM                         | LEUENZA, MA COME NUN ANCORA CONSEGUITO, E NECESSARIO INTEGRARE I DATI PRECEDENTEMENTE<br>NTO.                        | DICHIARATI MODIFICANDO IL TITOLO PROPOSTO NELLA SEZIONE "TITOLI CHE F | ion validano la combinazione |
|---------------------------------------------------------------------|----------------------------------------------------------------------------------------------------|-----------------------------------------------------------------------|------------------------------|
| li di Studio Alternativi                                            |                                                                                                    |                                                                       |                              |
| er proseguire è necessario completare l'inserimento di tu<br>one 1: | tti i titoli di studio di almeno un biocco opzionale. Le varie opzioni mostrano titoli che sono alternativi fra lorc | ×                                                                     |                              |
| o<br>co Titolo                                                      | Note                                                                                                    | Stato<br>Titolo                                                       | Azioni                       |
| Titolo di Scuola Superiore                                          |                                                                                                    | ۰                                                                     | 🕞 🎯 🗣                        |
| une 2:                                                              |                                                                                                    |                                                                       |                              |
| o<br>co Titolo                                                      | Note                                                                                                    | Stato<br>Titolo                                                       | Azioni                       |
| Titolo straniero                                                    |                                                                                                    | 0                                                                     | Inserisci                    |

#### Il passo successivo è la compilazione del profilo per le dichiarazioni e la scelta delle materie.

| Definizione del tuo profilo                                                                                                    |                                                                                                    |
|----------------------------------------------------------------------------------------------------|----------------------------------------------------------------------------------------------------|
| In questa pagina sono elencati i modelli (questionari) per la definizione del tuo profilo da compilare.<br>Per poter completare l'Iscrizione al concorso devi compilare il profilo, renderlo "Definitivo" e poi stamparlo. Una volta reso definitivo devi uscire dalla compilazione e completare il processo di iscr<br>concorso" e infine "stampa domanda di ammissione").<br>In sede di sostenimento della prima prova dovia i consegnare:<br>• la stampa del profilo (questionario) firmata<br>• la domanda di ammissione al concorso firmata | rizione al concorso (cliccando su "avant", quindi "completa ammissione al<br>Selezionare per effettuare la<br>compilazione |
| Modelli (questionari) da compilare per la scelta del Corso e delle materie delle prove                                                                                                    | Status Azioni                                                                                                    |
| Profilo concorso SUPE Classe Umanistica *                                                                                                    | Compila                                                                                                    |
| Indietro                                                                                                    |                                                                                                    |

**Per poter completare l'iscrizione al concorso** il candidato dovrà compilare il suo profilo, renderlo "Definitivo" e poi stamparlo. Una volta reso definitivo potrà uscire dalla compilazione e completare il processo di iscrizione al concorso.

In sede di sostenimento della prima prova il candidato dovrà consegnare:

- La stampa del profilo (questionario) firmata
- La domanda di ammissione al concorso firmata

## Compilazione del modello di profilo

La prima pagina è comune per tutte le classi e consiste nell'inserimento dei dati anagrafici. Questa pagina ha il solo scopo di riportare i dati anagrafici nella stampa del profilo.

| 希 » Questionario                                     |                                                                  |
|------------------------------------------------------|------------------------------------------------------------------|
| Compilazione del questio                             | nario "Profilo concorso SUPE Classe Umanistica"                  |
| Le domande contrassegnate con (*) sono obbligatorie. |                                                                  |
| Dati anagrafici<br>Inserisci i tuoi dati anagrafici  |                                                                  |
| Cognome*                                             | Seleziona un valore                                              |
|                                                      | (Il sistema estrae il cognome con cui ti sei registrato)         |
| Nome*                                                | Seleziona un valore                                              |
|                                                      | (Il sistema estrae il nome con cui ti sei registrato)            |
| Codice Fiscale*                                      | Seleziona un valore                                              |
|                                                      | (il sistema estrae il codice fiscale con cui ti sei registrato)  |
| Data di nascita*                                     | Seleziona un valore                                              |
|                                                      | (Il sistema estrae la data di nascita con cui ti sei registrato) |
| annulla Esci Indietro Avanti                         |                                                                  |

## Selezionare dalle tendine i dati inseriti in fase di registrazione

| # » Questionario                                    |                                                                  |
|-----------------------------------------------------|------------------------------------------------------------------|
| Compilazione del questio                            | nario "Profilo concorso SUPE Classe Umanistica"                  |
| Le domande contrassegnate con (*) sono obbligatorie | A                                                                |
| Dati anagrafici                                     | •                                                                |
| Inserisci i tuoi dati anagrafici                    |                                                                  |
|                                                     |                                                                  |
| Cognome*                                            | TRAMAGLINO                                                       |
|                                                     | (Il sistema estrae il cognome con cui ti sei registrato)         |
|                                                     |                                                                  |
| Nome*                                               | LORENZO                                                          |
|                                                     | (Il sistema estrae il nome con cui ti sei registrato)            |
|                                                     |                                                                  |
| Codice Fiscale*                                     | TRMLNZ00A01E507L                                                 |
|                                                     | (Il sistema estrae il codice fiscale con cui ti sei registrato)  |
| N                                                   | 2                                                                |
| Data di nascita*                                    | 01-GEN-2000                                                      |
|                                                     | (il sistema estrae la data di nascita con cui ti sei registrato) |
| annulla Esci Indietro Avanti                        |                                                                  |

## A partire da questa pagina ogni modello di profilo differisce da classe a classe.

Nella pagina di Scelta del corso è necessario scegliere il corso di Area Umanistica al quale ci si intende immatricolare.

| 🕷 » Questionario                                                                                                    |
|----------------------------------------------------------------------------------------------------|
| Compilazione del questionario "Profilo concorso SUPE Classe Umanistica"                                                                                                    |
| Le domande contrassegnate con (*) sono obbligatorie.                                                                                                    |
| Scelta del Corso                                                                                                    |
| Indica a quale Corso di Laurea intendi immatricolarti*                                                                                                    |
| O Diritto per le imprese e le istituzioni                                                                                                    |
| ○ Giurisprudenza (ciclo unico)                                                                                                    |
| <ul> <li>Beni culturali (doppio titolo)</li> </ul>                                                                                                    |
| Lettere                                                                                                    |
| O Scienze e tecniche del turismo culturale                                                                                                    |
| O DAMS - Discipline dell'audiovisivo dei media e dello spettacolo (Corso interateneo con Trieste - sede amministrativa presso Università degli studi di Udine, sede didattica Gorizia) |
| O Lingue e letterature straniere                                                                                                    |
| <ul> <li>Mediazione culturale (programmazione locale)</li> </ul>                                                                                                    |
| <ul> <li>Relazioni pubbliche (programmazione locale - Sede Gorizia)</li> </ul>                                                                                                    |
| O Scienze della Formazione primaria (ciclo unico - programmazione nazionale)                                                                                                    |
|                                                                                                    |
| annulla Esci Indietro Avanti                                                                                                    |
|                                                                                                    |

Nella pagina successiva è necessario selezionare la materia della prima prova scritta e quella della seconda prova scritta.

| 💏 » Questionario                                                        |
|-------------------------------------------------------------------------|
| Compilazione del questionario "Profilo concorso SUPE Classe Umanistica" |
| Le domande contrassegnate con (*) sono obbligatorie.                    |
| Scelta delle materie delle prove scritte                                |
| Prima Prova scritta - (Obbligatoria)*                                   |
| Italiano                                                                |
| Seconda Prova scritta indica la materia scelta*                         |
| ○ Storia                                                                |
| Latino                                                                  |
| O Filosofia                                                             |
| annulla Esci Indietro Avanti                                            |

Quindi selezionare due materie per la prova orale.

Se si sceglie 1 sola materia o più di due materie il sistema segnala un errore:

| e domande contra | segnate con (*) sono obbligatorie.                                                                |
|------------------|---------------------------------------------------------------------------------------------------|
| 🔵 La pagina con  | iene una o più domande obbligatorie a cui NON HAI RISPOSTO o hai fornito risposte non congruenti. |
| Scelta delle mat | rie della prova orale                                                                             |
|                  | Prova orale Indica le materie sceite* (Numero massimo di risposte accettate: 2)                   |
| Sono state scelt | più risposte del massimo consentito!                                                              |
| ✓ Italiano       |                                                                                                   |
| Storia           |                                                                                                   |
| Filosofia        |                                                                                                   |
| Latino           |                                                                                                   |
| Greco            |                                                                                                   |
|                  |                                                                                                   |

Seleziono due materie e vado avanti.

г

| 👭 » Questionario                                                        |
|-------------------------------------------------------------------------|
| Compilazione del questionario "Profilo concorso SUPE Classe Umanistica" |
| Le demande contractorente can (1) cons abblicatoria                     |
| Le domande contrassegnate con (~) sono obbligatorie.                    |
| Scelta delle materie della prova orale                                  |
| ★ (Numero massimo di risposte accettate: 2)                             |
| Prova orale, indica le materie scelte*                                  |
| 🗌 Italiano                                                              |
| 🗹 Storia                                                                |
| 🗋 Filosofia                                                             |
| ☑ Latino                                                                |
| Greco                                                                   |
|                                                                         |
| annulla Esci Indietro Avanti                                            |
|                                                                         |

Ora il sistema propone un riassunto dei dati inseriti e delle scelte effettuate.

| 希 > Questionario                                      |                                                                                  |
|-------------------------------------------------------|----------------------------------------------------------------------------------|
| Riepilogo Profilo concorso SUPE Classe Umanistica     |                                                                                  |
| Il questionario non è stato CONFERMATO.               |                                                                                  |
| Tutte le domande del questionario sono complete.      |                                                                                  |
| Conferma Esci 🖉 Stampa                                |                                                                                  |
| PAGINA 1                                              |                                                                                  |
| Dati anagrafici                                       |                                                                                  |
| Cognome                                               |                                                                                  |
|                                                       | - Il sistema estrae il cognome con cui ti sei registrato TRAMAGLINO              |
| Nome                                                  |                                                                                  |
|                                                       | - Il sistema estrae il nome con cui ti sei registrato LORENZO                    |
| Codice Fiscale                                        |                                                                                  |
|                                                       | - Il sistema estrae il codice fiscale con cui ti sei registrato TRMLNZ00A01E507L |
| Data di nascita                                       |                                                                                  |
|                                                       | - Il sistema estrae la data di nascita con cui ti sei registrato 01-GEN-2000     |
| Modifica della Pagina 1                               |                                                                                  |
| PAGINA 2                                              |                                                                                  |
| - Scelta del Corso                                    |                                                                                  |
| Indica a quale Corso di Laurea intendi immatricolarti |                                                                                  |
|                                                       | Lettere                                                                          |
| Modifica della Pagina 2                               |                                                                                  |
| PAGINA 3                                              |                                                                                  |
| – Scelta delle materie delle prove scritte —          |                                                                                  |
| Prima Prova scritta                                   |                                                                                  |
| (Obbligatoria)                                        | Italiano                                                                         |
| Seconda Prova scritta, indica la materia scelta       |                                                                                  |
|                                                       | Latino                                                                           |
| Modifics della Pagina 3                               |                                                                                  |
| PAGINA 4                                              |                                                                                  |
| _ Scelta delle materie della prova orale              |                                                                                  |
| Prova orale, indica le materie scelte                 |                                                                                  |
|                                                       | Storia<br>Latino                                                                 |
| Modifica della Pagina 4                               |                                                                                  |
| Conferma Esci 🗃 Stampa                                |                                                                                  |
|                                                       |                                                                                  |

E' possibile ancora modificare il profilo entrando in Modifica della pagina che si vuole cambiare.

Se si vuole cambiare il corso di immatricolazione si va in modifica della pagina 2 e poi si procede controllando le pagine seguenti fino alla pagina di "Riepilogo Profilo".

Se invece si vuole modificare la scelta della materia della seconda prova scritta (mantenendo inalterato il corso di immatricolazione) si va in modifica della pagina 3 e poi si procede controllando la pagina seguente fino alla pagina di "Riepilogo Profilo".

Se invece si vuole modificare la scelta delle materie della prova orale (mantenendo inalterato il corso di immatricolazione e la materia della seconda prova scritta) si va in modifica della pagina 4.

Attenzione: le materie visualizzate per le prove scritte e per la prova orale dipendono dal Corso scelto secondo quanto riportato nel "Bando per l'ammissione al I anno della Scuola Superiore dell'Università degli Studi di Udine A.A. 2024/25" agli articoli 6 e 7.

Quando il candidato ha verificato i dati inseriti lo può confermare: da quel momento il profilo non è più modificabile.

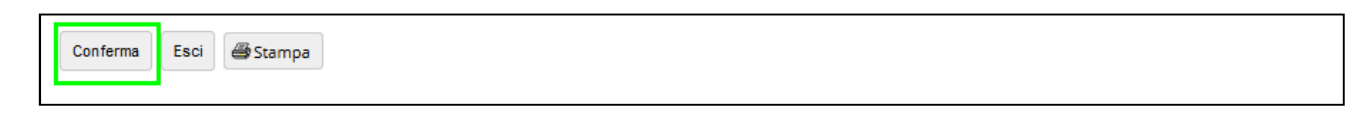

Dopo aver dato conferma, il profilo (questionario) va stampato e firmato per consegnarlo al momento del sostenimento della 1° prova.

È necessario confermare e stampare il profilo affinché il procedimento vada a buon fine.

## Dopo averlo stampato il candidato esce dall'area di compilazione del profilo.

| 🖷 » Questionario                    |                                                            |  |
|-------------------------------------|------------------------------------------------------------|--|
| Riepilogo Profilo concors           | o SUPE Classe Umanistica                                   |  |
|                                     |                                                            |  |
| Il questionario è stato CONFERMATO. | Passo 1: il candidato stampa il<br>questionario e lo firma |  |
| Esci 💣 Stampa                       |                                                            |  |
| AGINA 1                             | Passo 2: il candidato esce dalla                           |  |
| Dati anagrafici                     | compilazione e completa i                                  |  |
| Cognome                             | passi di iscrizione al concorso                            |  |

Questo è un esempio di parte del profilo (questionario) compilato:

|                              | Profilo concorso SUPE Classe Umanistica                                                                                                    |
|------------------------------|----------------------------------------------------------------------------------------------------|
| Dati anagraf                 | īci                                                                                                    |
| Inserisci i tuoi i           | dati anagrafici                                                                                                    |
| Cognome<br>TRAM              | AGLINO                                                                                                    |
| Il sistema estrae            | e il cognome con cui ti sei registrato                                                                                                    |
| Nome                         |                                                                                                    |
| LOREI<br>Il sistema estrae   | NZO<br>e il nome con cui ti sei registrato                                                                                                    |
| Codice Fiscale               |                                                                                                    |
| I KML.<br>Il sistema estrae  | NZ00A01E507L<br>e il codice fiscale con cui ti sei registrato                                                                                                    |
| Data di nascita              |                                                                                                    |
| 01-GEI                       | N-2000<br>a la data di mancita com qui ti coi magistrato                                                                                                    |
|                              | and a part of the second second s |
| Scelta del Co                | rso                                                                                                    |
| Indica a quale               | Corso di Laurea intendi immatricolarti                                                                                                    |
| Lettere                      |                                                                                                    |
| Scelta delle n               | naterie delle prove scritte                                                                                                    |
| Drima Drova o                | ritta                                                                                                    |
| (Obbligatoria)               |                                                                                                    |
| Italiano                     |                                                                                                    |
| Seconda Prova                | scritta, indica la materia scelta                                                                                                    |
| Latino                       |                                                                                                    |
| Scelta <mark>dell</mark> e n | naterie della prova orale                                                                                                    |
|                              | dica la mataria scalta                                                                                                    |
| Prova orale, in              | uica le materie scene                                                                                                    |

Il semaforo del profilo è ora verde e il sistema visualizza il bottone "Avanti" per procedere con l'iscrizione.

| Definizione del tuo profilo                                                                                                    |                                                                |             |
|----------------------------------------------------------------------------------------------------|----------------------------------------------------------------|-------------|
| In questa pagina score denosal incredeti (questione) para la definicione del los profilos de compliera.<br>In guesta pagina score denosal incredente de los profilos de los profilos de compliera.<br>In guesta incredente inclucione el complexa en la complexa de los profilos de los profilos de la complexa de la complexa el processo di lacristione el concorso (cliccando su "avant", quindi "co<br>In gade di accessimiento della prima prova dorrai compagnare. | umpleta ammissione al concorso" e infine "stampa domanda di am | missione"). |
| <ul> <li>is asimpa de promo (questionano) immaa</li> <li>is adomanda i ammisione a concorto firmata</li> </ul>                                                                                                    |                                                                |             |
| Modelli (questionari) da compilare per la scetta del Corso e delle materie delle prove                                                                                                    | Status                                                         | Azioni      |
| Profilo concorso SUPE Classe Umanistica *                                                                                                    |                                                                | Compila     |

Il processo si conclude selezionando "Completa ammissione al concorso"

| UNIVERSITÀ<br>DEGLI STUDI<br>DI UDINE     Esse3 | MENU |
|-------------------------------------------------|------|
|-------------------------------------------------|------|

Home Uniud.it HelpDesk di Esse3

#### Conferma scelta concorso

Verificare le informazioni relative alle scelte effettuate nelle pagine precedenti

| Concorso                                         |                                                                                                    |
|--------------------------------------------------|----------------------------------------------------------------------------------------------------|
|                                                  |                                                                                                    |
| Descrizione                                      | Concorso SUPE Classe Umanistica 2022/2023                                                                                                    |
| Nota                                             | Attenzione in fase di sottoscrizione della domanda di ammissione verà richiesto il dichiarare: di non essere gli stato iscritto a corsi<br>di laurea in ani academici precedenti alianno academico 2022/23. di aver preso visione de bando e di quanto in esso disposto, di<br>essere consapevole che le suddette dichiarazioni sono state rese ai sensi degli artt. 46 e 47 del DPR 445/2000 e che chiunque rilascia<br>dichiarazioni mendaci è punto ai sensi dei codice penale e delle leggi speciali in materia, ai sensi e per gli effetti degli artt. 75 e 75 del<br>DPR 445/2000. Si ricorda che nel coso di corsi di Laurea con riserva di posti stabilita per legge (programmazione nazionale) la<br>partecipazione ai concorso di ammissione non è sostitutiva del concorso nazionale. Il quale pertanto deve essere regolarmente<br>sostenuto indipendentemente dall'ammissione allo scula Superiore. Si ricorda inoltre che caso di corsi di Laurea con limitazioni<br>all'accesso stabilite in sede locale (c.d. programmazione locale), ovvero con prove di valutazione all'ingresso, l'idonetà nel concorso<br>di ammissione allo scuola ha valore di superamento delle prove di valutazione all'eventuale iscrizione in sovrannumero nel<br>corsi ad accesso programmazio. |
| /alido per                                       |                                                                                                    |
| Dettaglio                                        | SUPE5 - SCUOLA SUPERIORE - 5 ANNI, cat. amm. 969 - Candidati SUPE Classe Umanistica                                                                                                    |
| Categoria amministrativa ed ausili di invalidità |                                                                                                    |
| Categoria amministrativa                         | Candidati SUPE Classe Umanistica                                                                                                    |
|                                                  |                                                                                                    |

## Questa è la pagina di riepilogo dell'iscrizione.

| <b>D</b> <sup>2</sup> (1) (1) (1)                                      |                                                              | -                     |                   |                                                                                                    |                  |                           |
|------------------------------------------------------------------------|--------------------------------------------------------------|-----------------------|-------------------|----------------------------------------------------------------------------------------------------|------------------|---------------------------|
| Riepilogo iscrizio                                                     | one concorso                                                 | )                     |                   |                                                                                                    |                  |                           |
| Il processo di iscrizione al concors                                   | è stato completato con si                                    | LICCESSO.             |                   |                                                                                                    |                  |                           |
| Concorro di ammirci                                                    |                                                              |                       |                   |                                                                                                    |                  |                           |
| - Concorso di ammissio                                                 | one                                                          |                       |                   |                                                                                                    |                  |                           |
| Descrizione                                                            |                                                              |                       |                   | Concorso SUPE Classe Umanistica                                                                                                    |                  |                           |
| Anno                                                                   |                                                              |                       |                   |                                                                                                    |                  |                           |
| Prematricola                                                           |                                                              |                       |                   |                                                                                                    |                  |                           |
| - Categoria amministra                                                 | ativa ed ausili di ir                                        | nvalidità             |                   |                                                                                                    |                  |                           |
|                                                                        |                                                              |                       |                   |                                                                                                    |                  |                           |
| Categoria amministrativa                                               |                                                              |                       |                   | Candidati SUPE Classe Umanistica                                                                                                    |                  |                           |
|                                                                        |                                                              |                       |                   |                                                                                                    |                  |                           |
| Valido per                                                             |                                                              |                       |                   |                                                                                                    |                  |                           |
| Dettaglio                                                              |                                                              |                       |                   |                                                                                                    | Scad. ammissione | Scad. preimmatricolazione |
| SUPES - SCUOLA SUPERIORE - 5 A                                         | NNI, cat. amm. 969 - Cand                                    | lidati SUPE Classe Un | manistica         |                                                                                                    |                  |                           |
|                                                                        |                                                              |                       |                   |                                                                                                    | ·                |                           |
| Prove Torna all                                                        | a pagina iniziale d                                          | li iscrizione ai      | concorsi          |                                                                                                    |                  |                           |
| Descrizione                                                            | Tipologia                                                    | Data                  | Ora               | Sede                                                                                                    |                  |                           |
| PRIMA PROVA SCRITTA                                                    | /                                                            |                       |                   |                                                                                                    |                  |                           |
| SECONDA PROVA SCRITTA                                                  |                                                              |                       |                   |                                                                                                    |                  |                           |
| Valutazione                                                            | Valutazione                                                  |                       |                   |                                                                                                    |                  |                           |
| PROVA ORALE                                                            | Prova orale                                                  |                       |                   | orario da definire                                                                                                    |                  |                           |
|                                                                        |                                                              |                       |                   |                                                                                                    |                  |                           |
| Titoli oggetto valutazio                                               | ne                                                           |                       |                   |                                                                                                    |                  |                           |
| Non è stato inse do alcun docume                                       | nto e/o titolo di valutazion                                 | /e.                   |                   |                                                                                                    |                  |                           |
| Non tener contra di questo messag<br>Nel caso del concorso per l'ammis | gio se il concorso a cui ci s<br>tione a Scienze della forma | azione primaria l'eve | antuale certifica | ne dei titoli.<br>azione di competenza linguistica va inviato via emaili nei termini e modalità indicate sul Manifesto degli studi. |                  |                           |
|                                                                        |                                                              | -                     |                   |                                                                                                    |                  |                           |
| Home concorsi Stampa doma                                              | nda di ammissione Moo                                        | difica Iscrizione     |                   | Seleziona per modificare gualche dato relativo                                                                                      |                  |                           |
|                                                                        | 1                                                            | -                     |                   | all'iscrizione a questo concorso (per esempio gli                                                                                   |                  |                           |
| Seleziona per st                                                       | ampare la domand                                             | ia                    |                   | ausili                                                                                                    |                  |                           |
|                                                                        |                                                              | 100                   |                   |                                                                                                    |                  |                           |

Selezionando "Home Concorsi" si ritorna alla pagina personale che mostra la lista dei concorsi a cui la persona risulta iscritta.

| Concorsi di ammissione                                                                                                    |
|----------------------------------------------------------------------------------------------------|
| In questa pagina vengono riassunte le iscrizioni ai Concorsi di ammissione effettuate fino a questo momento e, per le graduatorie già pubblicate, l'esito della prova di ammissione effettuata. |
| Per effettuare l'iscrizione ad un nuovo concorso di ammissione clicca su Procedi con l'iscrizione.                                                                                              |
| Per effettuare la pre-immatricolazione al corso di studio al quale risulti ammesso seleziona la voce "Segreteria > Immatricolazioni" nel menu in alto a destra.                                 |
| Clicca invece sulla descrizione per visualizzare i dettagli di ciascun Concorso di ammissione.                                                                                                  |
| Lista concorsi a cui si è iscritti                                                                                                    |
| Concorso SUPE Classe Umanistica                                                                                                    |
| Sono presenti Concorsi di ammissione a cui potersi iscrivere.                                                                                                    |
| Procedi con l'isatizione                                                                                                    |
|                                                                                                    |
|                                                                                                    |

Selezionando il bottone "Stampa domanda di ammissione" si effettua la stampa della domanda di ammissione.

ATTENZIONE solo effettuando la stampa della domanda di ammissione la procedura verrà completata e ci si potrà considerare iscritti.

Ecco un esempio di domanda di ammissione (OBBLIGATORIO STAMPARLA PER COMPLETARE L'ISCRIZIONE).

# N.B. La domanda firmata andrà consegnata insieme al questionario al momento del sostenimento della prima prova

In coda alla stampa sono riportatati numero (*prematricola*), ora e data di completamento della procedura di iscrizione.

|                                                                                                    | Università degli Studi di UDINE - TEST<br>DICHIARAZIONE SOSTITUTIVA DI CERTIFICAZIONE<br>(resa ai sensi dell'art. 46 D.P.R. 445 del 28.12.2000)                                                                                                    |
|----------------------------------------------------------------------------------------------------|----------------------------------------------------------------------------------------------------|
|                                                                                                    | DOMANDA DI AMMISSIONE                                                                                                    |
| Oggetto: Concorso SUPE                                                                                                    | Classe Umanistica                                                                                                    |
| Il sottoscritto                                                                                                    |                                                                                                    |
| Cognome e Nome<br>Data e Luogo di nascita<br>Codice fiscale                                                                                                    | : TRAMAGLINO LORENZO<br>: 01/01/2000 - Lecco (LC)<br>: TRMLNZ00A01E507L                                                                                                    |
| Residenza: Via/P.zza Vicol                                                                                                    | o Florio , 1 33100 - Udine (UD)                                                                                                    |
| Domicilio: Via/P.zza Piazz<br>e-mail: lara.cogoi@gmail.e                                                                                                    | a Verdi , 1 33050 - Mortegliano (UD)<br>som                                                                                                    |
|                                                                                                    | CHIEDE DI ESSERE AMMESSO A:                                                                                                    |
| Ordine e tipologia delle op<br>1. Percorso d'eccellenza in<br>Umanistica                                                                                                    | rioni espresse.<br>1 SUPE5 - SCUOLA SUPERIORE - 5 ANNI, cat. amm. 969 - Candidati SUPE (                                                                                                    |
| A TAI                                                                                                    | FINE DICHIARA DI AVER CONSEGUITO/DOVER CONSEGUIRE                                                                                                    |
| il Titolo di Scuola Su<br>ARTIGIANALI nell'anno 1<br>100/100.                                                                                                    | eriore in IP INDUSTRIA E ARTIGIANATO - PRODUZIONI INDUSTRIA.<br>2018 presso I.P.I. ARTIGIANATO P. A. FIOCCHI di <i>Lecco (Prov. LC)</i> con la votazio                                                                                                    |
| I dati sopra riportati sono<br>saranno trattati, anche co<br>dichiarazione viene resa.                                                                                                    | prescritti dalle disposizioni vigenti ai fini del procedimento per il quale sono richi<br>si strumenti informatici, esclusivamente nell'ambito del procedimento per il qui                                                                                                    |
| La procedura di ammission<br>PRIMA PROVA SCRITTA                                                                                                    | e prevede:<br>4 -                                                                                                    |
| SECONDA PROVA SCRI                                                                                                    | ITA -                                                                                                    |
|                                                                                                    |                                                                                                    |
| Dichiara di non essere statu<br>Dichiara inoltre di aver pre<br>Dichiara infine di essere co<br>445/2000 e che chiunque ri<br>materia, ai sensi e per gli el<br>Ai sensi dell'art. 9 del Regi<br>posti stabilita per legge (pri<br>concorso nazionale il quale<br>Superiore.<br>Nel caso di Corsi di laurea<br>prove di valutazione all'ing<br>di valutazione e porta all'et                                | o iscritto a corsi di laurea universitari in anni accademici precedenti;<br>so visione del bando e di quanto in esso disposto.<br>nsapevole che le suddette dichiarazioni sono state rese ai sensi degli artt. 46 e 47 del Di<br>lascia dichiarazioni mendaci è punito ai sensi del codice penale e delle leggi speciali in<br>ffetti degli artt. 75 e 76 del DPR 445/2000.<br>plamento di funzionamento della Scuola Superiore nel caso di corsi di Laurea con riserv<br>grammazione nazionale) la partecipazione al concorso di ammissione non è sostitutiva<br>pertanto deve essere regolamente sostenuto indipendentemente dall'ammissione alla S<br>con limitazione all'accesso stabilite in sede locale (c.d. programmazione locale), ovvero<br>resso, l'idoneità nel concorso di ammissione alla Scuola ha valore di superamento delle<br>entuale iscrizione in sovrannumero nei Corsi ad accesso programmato.                                                        |
| Dichiara di non essere statu<br>Dichiara infine di aver pro<br>Dichiara infine di essere co<br>445/2000 e che chiunque ri<br>materia, ai sensi e per gli et<br>Ai sensi dell'art. 9 del Regy<br>posti stabilità per legge (pn<br>concorso nazionale il quale<br>Superiore.<br>Nel caso di Corsi di laurea<br>prove di valutazione e all'ing<br>di valutazione e porta all'ev<br>Numero, data e ora di prese | o iscritto a corsi di laurea universitari in anni accademici precedenti;<br>so visione del bando e di quanto in esso disposto.<br>nrapevole che le suddette dichiarazioni sono state rese ai sensi degli att. 46 e 47 del Di<br>lascia dichiarazioni mendaci è punito ai sensi del codice penale e delle leggi speciali in<br>fretti degli att. 75 e 76 del DPR 445/2000.<br>olamento di funzionamento della Scuola Superiore nel caso di corsi di Laurea con riserv<br>grammazione nazionale) la partecipazione al concorso di ammissione non è sostitutiva<br>pertanto deve essere regolarmente sostenuto indipendentemente dall'ammissione alla S<br>con limitazione all'accesso stabilite in sede locale (c.d. programmazione locale), ovvero<br>resso, l'idoneità nel concorso di ammissione alla Scuola ha valore di superamento delle<br>entuale iscrizione in sovrannumero nei Corsi ad accesso programmato.<br>ntazione della domanda: 2 - 17/06/2021 h.13:39.      |
| Dichiara di non essere state<br>Dichiara inoltre di aver pre<br>Dichiara infine di essere co<br>445/2000 e che chiunque ri<br>materia, ai sensi e per gli el<br>Ai sensi dell'art. 9 del Regy<br>posti stabilita per legge (pr<br>concorso nazionale il quale<br>Superiore.<br>Nel caso di Corsi di laurea<br>prove di valutazione all'ing<br>di valutazione e porta all'ev<br>Numero, data e ora di prese  | o iscritto a corsi di laurea universitari in anni accademici precedenti;<br>so visione del bando e di quanto in esso disposto.<br>nsapevole che le suddette dichiarazioni sono state rese ai sensi degli artt. 46 e 47 del DI<br>lascia dichiarazioni mendaci è punito ai sensi del codice penale e delle leggi speciali in<br>ffetti degli artt. 75 e 76 del DPR 445/2000.<br>olamento di funzionamento della Scuola Superiore nel caso di corsi di Laurea con riserv<br>ogrammazione nazionale) la partecipazione al concorso di ammissione non è sostitutiva<br>pertanto deve essere regolarmente sostenuto indipendentemente dall'ammissione alla S<br>con limitazione all'accesso stabilite in sede locale (c.d. programmazione locale), ovvero<br>resso, l'idoneità nel concorso di ammissione alla Scuola ha valore di superamento delle j<br>entuale iscrizione in sovrannumero nei Corsi ad accesso programmato.<br>ntazione della domanda: 2 - 17/06/2021 h.13:39. |

# Sommario

| Primo passo: Registrazione                        | 1  |
|---------------------------------------------------|----|
| Secondo Passo: Attivazione dell'utente su ESSE3   | 7  |
| Terzo Passo: Iscrizione al concorso di ammissione | 9  |
| Compilazione del modello di profilo               | 18 |